## Windows Update アンインストール説明書

 画面左下の「スタート」ボタン をクリックし、歯車アイコンの 「設定」をクリックしてください。

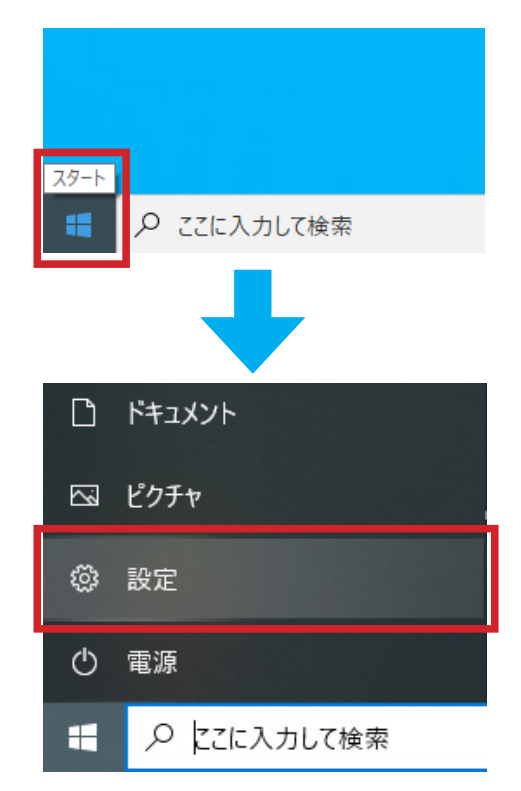

「更新とセキュリティ」をクリックします。

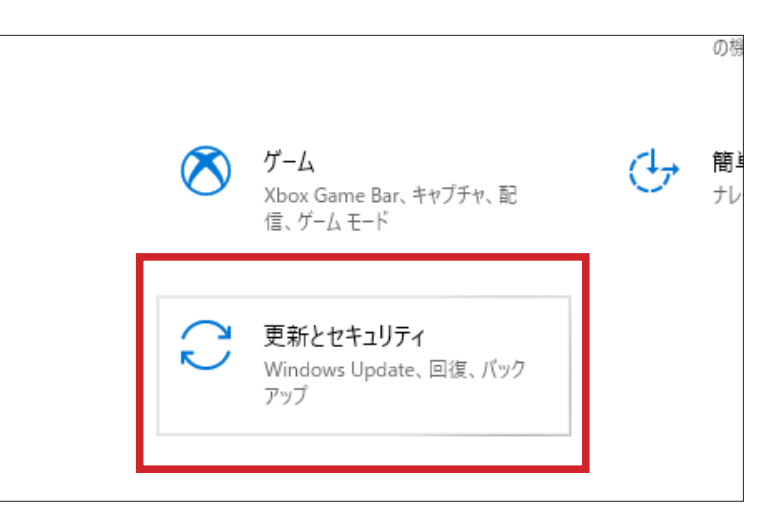

 Windows Update」をクリック してください。

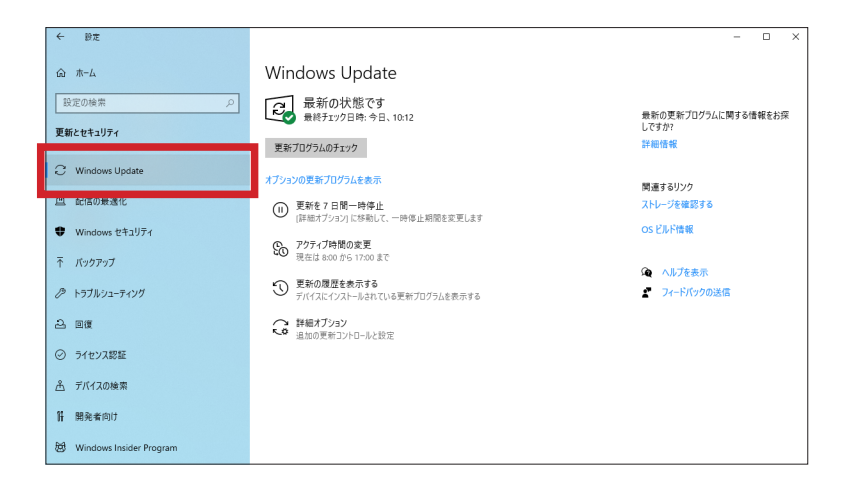

 「更新の履歴を表示する」をク リックします。

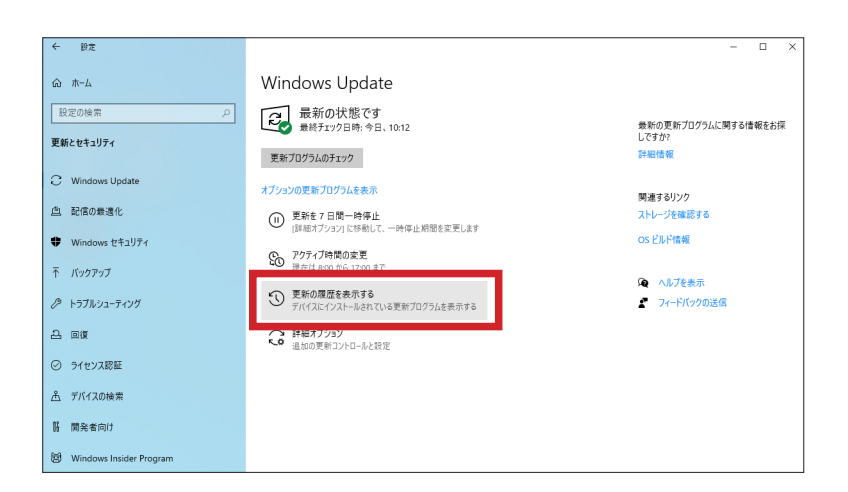

 「更新プログラムをアンインス トールする」をクリックしてく ださい。

| ← 設定                                                              |  |  |  |
|-------------------------------------------------------------------|--|--|--|
| ☆ 更新の履歴を表示する                                                      |  |  |  |
| 更新プログラムをアンインストールする                                                |  |  |  |
| 回復オブション                                                           |  |  |  |
| 更新の履歴                                                             |  |  |  |
| ✓ 機能更新プログラム (1)                                                   |  |  |  |
| Windows 10、 バージョン 20H2 の機能更新プログラム                                 |  |  |  |
| 2021/01/06 に正しくインストールされました                                        |  |  |  |
| この更新ブログラムの新機能を見る                                                  |  |  |  |
| ✓ 品質更新プログラム (4)                                                   |  |  |  |
| 2021-01 x64 ペース システム用 Windows 10 Version 20H2 更新プログラム (KB4023057) |  |  |  |

6. 「KB5000802」、「KB5000808」 もしくはその両方の更新プログ ラムを<mark>選択した状態で</mark>、「アンイ ンストール」をクリックしてく ださい。

| ħ−⊿             | 更新プログラムのアンインストール                                               |                     |    |  |  |
|-----------------|----------------------------------------------------------------|---------------------|----|--|--|
| ストール<br>D有効化または | 更新ブログラムをアンインストールするには、一覧からブログラムる                                | 2選択して [アンインストール]    | また |  |  |
|                 | 整理 ▼ アンインストール                                                  |                     |    |  |  |
|                 | 名前                                                             | プログラム               | ĸ  |  |  |
|                 | Microsoft Visual C++ 2010 x64 Redistributable - 10.0.40219 (1) |                     |    |  |  |
|                 | <b>IF</b> KB2565063                                            | Microsoft Visual C+ | 10 |  |  |
|                 | Microsoft Visual C++ 2010 x86 Redistributable - 10.0.40219     | 9 (1)               |    |  |  |
|                 | TE KB2565063                                                   | Microsoft Visual C+ |    |  |  |
| _               | Microsoft Windows (10)                                         |                     |    |  |  |
|                 | ■ Microsoft Windows (KB5000802)のセキュリティ更新プロ                     | Microsoft Windows   |    |  |  |
| •               | E Servicing Stack 10.0.19041.860                               | Microsoft Windows   |    |  |  |
|                 | 📧 Microsoft Windows (KB4601554) の 更新プログラム                      | Microsoft Windows   |    |  |  |
|                 | 📧 Microsoft Windows (KB4589212) の 更新プログラム                      | Microsoft Windows   |    |  |  |
|                 | Update for Removal of Adobe Flash Player                       | Microsoft Windows   |    |  |  |
|                 | 📧 Microsoft Windows (KB4598481) の セキュリティ更新プロ                   | Microsoft Windows   |    |  |  |
|                 | Feature Update to Windows 10 20H2 via Enablement               | Microsoft Windows   |    |  |  |
|                 | 📧 Microsoft Windows (KB4593175) の セキュリティ更新プロ                   | Microsoft Windows   |    |  |  |
|                 | Security Update for Adobe Flash Player                         | Microsoft Windows   |    |  |  |
|                 | 📧 Microsoft Windows (KB4586864) の セキュリティ更新プロ                   | Microsoft Windows   |    |  |  |

 「更新プログラムのアンインス トール」画面が表示されるので、 「はい」をクリックします。

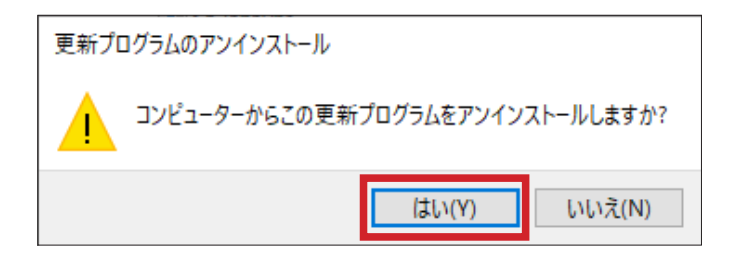

 アンインストールが始まります。 しばらくお待ちください。

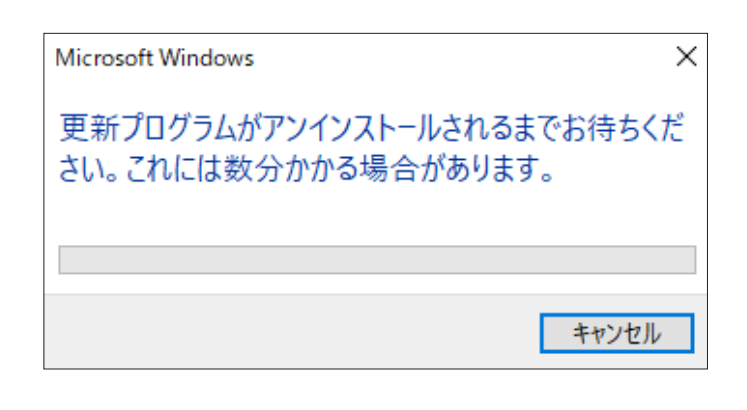

 コンピューターの再起動の確認 画面が表示されます。「今すぐ再 起動する」をクリックしてくだ さい。

| Microsof                                            | it Windows  | ×          |  |  |
|-----------------------------------------------------|-------------|------------|--|--|
| これらの変更を適用するにはコンピューターを再起動す<br>る必要があります。              |             |            |  |  |
| 再起動する前に、開かれているファイルをすべて保存して、プログラムをす<br>べて閉じる必要があります。 |             |            |  |  |
|                                                     | 今すぐ再起動する(R) | 後で再起動する(L) |  |  |

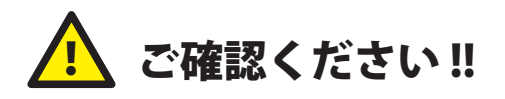

※ 何らかのアプリが終了していない状態で再起動する場合、「〇個のアプリを閉じて、再起動します」 といった内容の画面が表示されます。「強制的に再起動」をクリックするか、「キャンセル」をク リックし該当のアプリを終了させてから、必ず再起動を行ってください。  しばらく Windows Update の更 新を止める場合は、「Windows Update」画面の「更新を7日間 一時停止」をクリックします。
7日間更新が停止されます。

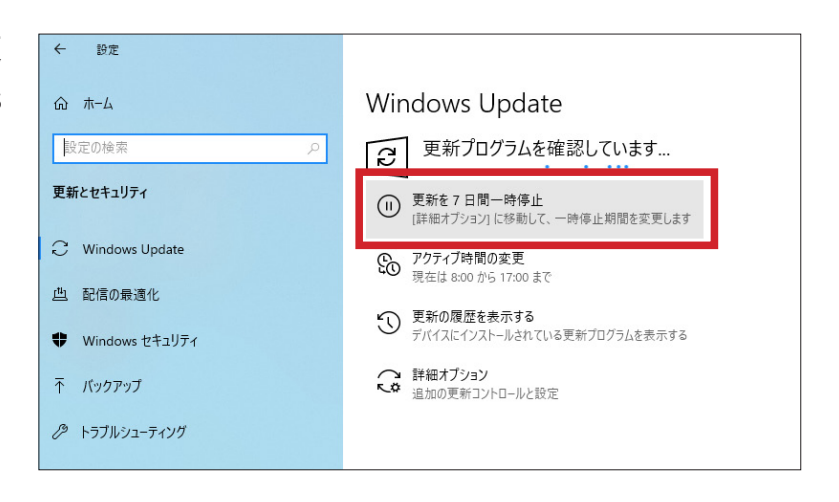

 11. 更新の一時停止を解除する場合 は、「更新の再開」をクリック してください。

|   | Windows Update                                                                      |                                       |
|---|-------------------------------------------------------------------------------------|---------------------------------------|
| ٩ | 更新プログラムが一時停止しています<br>更新が一時停止している間は、デバイスを最新の状態にすることはできません。<br>更新は 2021/03/22 に再開されます | 最新の更新<br>しですか?                        |
|   | 更新の再開                                                                               | 詳細情報                                  |
|   | 更新をさらに7日間一時停止<br>[詳細オブション]に移動して、一時停止期間を変更します                                        | 関連するリン<br>ストレージをす                     |
|   | CO アクティブ時間の変更<br>現在は 8:00 から 17:00 まで                                               | OS ビルド情                               |
|   | ⑦ 更新の履歴を表示する<br>デバイスにインストールされている更新プログラムを表示する                                        | Q ∧ルプ<br>ヹ゚゚゚゚゚゚゚゚゚゚゚゚゚゚゙゙ヽ゚゚゚゚゚゚゚゚゚゚ |
|   | ☆ 詳細オブション<br>追加の更新コントロールと設定                                                         | -                                     |
|   |                                                                                     |                                       |